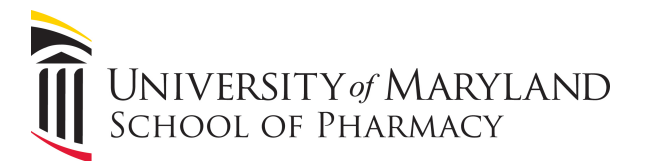

## Embedding a Video Intro Into a Powerpoint 2016 Presentation

This guide will demonstrate how to embed the SOP video intro into a Powerpoint 2016 presentation and have it play when clicked by your mouse.

| a new presentation in <b>F</b>                         | Powerpoint 2016.                                                                                                    |
|--------------------------------------------------------|----------------------------------------------------------------------------------------------------|
|                                                        |                                                                                                    |
| $\begin{array}{c c c c c c c c c c c c c c c c c c c $ | Year         ACRAT         T clima solutions wants the functional         Comparison         P control to 4 particular         P control to 4 particular         P |
| 1                                                      |                                                                                                    |
|                                                        |                                                                                                    |
|                                                        |                                                                                                    |
|                                                        | Click to add title                                                                                                    |
|                                                        | Click to add subtitle                                                                                                    |
|                                                        |                                                                                                    |
|                                                        |                                                                                                    |
|                                                        |                                                                                                    |
| Side 1 of 1                                            | Altais 🎙 Connects 🔢 🕄 🕷 🖓                                                                                                    |

Under the "Insert" tab, select the drop-down menu under "Video" and choose "Video on my PC".

| 52° ÷                                                    |                                   | Presentation1 - PowerPoin                                                                   | t                                                                                                    |
|----------------------------------------------------------|-----------------------------------|---------------------------------------------------------------------------------------------|----------------------------------------------------------------------------------------------------|
| Insert Design Transitions Animations Slide               | Show Review View ACROBAT          |                                                                                             |                                                                                                    |
| 📑 📑 🗐 🖾 👘                                                | 🚔 Store 🕘 💽 🏌                     | Δ 🗋 🤺 🐻 🖬 🔁 π Ω                                                                             | 🛄 📣 具 🔧                                                                                                    |
| Victures Online Screenshot Photo<br>Pictures v Album v v | My Add-ins  Hyperlink Action Comm | ent Text Header WordArt Date & Slide Object Equation Symbol<br>Box & Footer - Time Number - | Video Audio Screen Embed<br>* Recording Flash                                                                    |
| Images Illustrations                                     | Add-ins Links Comme               | nts Text Symbols                                                                            | Online Video Flash                                                                                               |
|                                                          |                                   |                                                                                             | Video on My EC Video on My PC Insert videos form your computer or from other computers that you're connected to. |
|                                                          |                                   |                                                                                             |                                                                                                    |

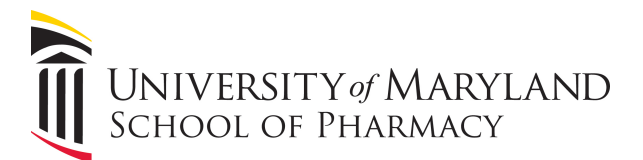

Navigate to the folder where you have saved the SOP-intro video file and select it.

| Slide | Show    | Review   | View      | ACROB  | AT Q     | Tell me w   | hat you w          | /ant to do | ·              |                 |        |          |          |            |            |                     |                |  |
|-------|---------|----------|-----------|--------|----------|-------------|--------------------|------------|----------------|-----------------|--------|----------|----------|------------|------------|---------------------|----------------|--|
|       | Store   |          | (R)       | ×      | ţ        | A           |                    | A          |                | #               |        | π        | Ω        |            |            |                     |                |  |
| art   | 🌒 My Ao | dd-ins 🔻 | Hyperlink | Action | Comment  | Text<br>Box | Header<br>& Footer | WordArt    | Date &<br>Time | Slide<br>Number | Object | Equation | n Symbol | Video<br>, | Audio<br>* | Screen<br>Recording | Embed<br>Flash |  |
|       | Add     | -ins     | Lini      | ks     | Comments |             |                    | Te         | xt             |                 |        | Sym      | bols     |            | Media      | 1                   | Flash          |  |
|       |         |          |           |        |          |             |                    |            |                |                 |        |          |          |            |            |                     |                |  |

| Date modified<br>8/5/2011 3:45 PM | Type<br>VLC media file | 8                | 0 |
|-----------------------------------|------------------------|------------------|---|
| Date modified<br>8/5/2011 3:45 PM | Type<br>VLC media file | Size<br>1,335 KB |   |
| 8/5/2011 3:45 PM                  | VLC media file         | 1,335 KB         |   |
|                                   |                        |                  | ) |
|                                   |                        |                  |   |
|                                   |                        |                  |   |
|                                   |                        |                  |   |
|                                   |                        |                  |   |
|                                   |                        |                  |   |
|                                   |                        |                  |   |
|                                   |                        |                  |   |
|                                   |                        |                  |   |
|                                   |                        |                  |   |
|                                   |                        |                  |   |
|                                   |                        |                  |   |
|                                   |                        |                  |   |
|                                   |                        |                  |   |
|                                   | - Video Filer          |                  |   |
|                                   | VIUCUTIICS             |                  |   |
|                                   |                        |                  |   |

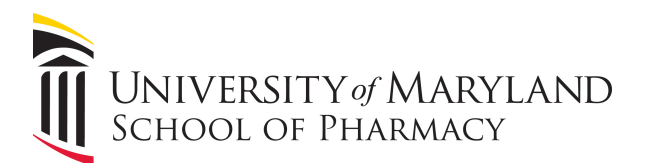

## Drag the corners of the video to fill the entire slide window.

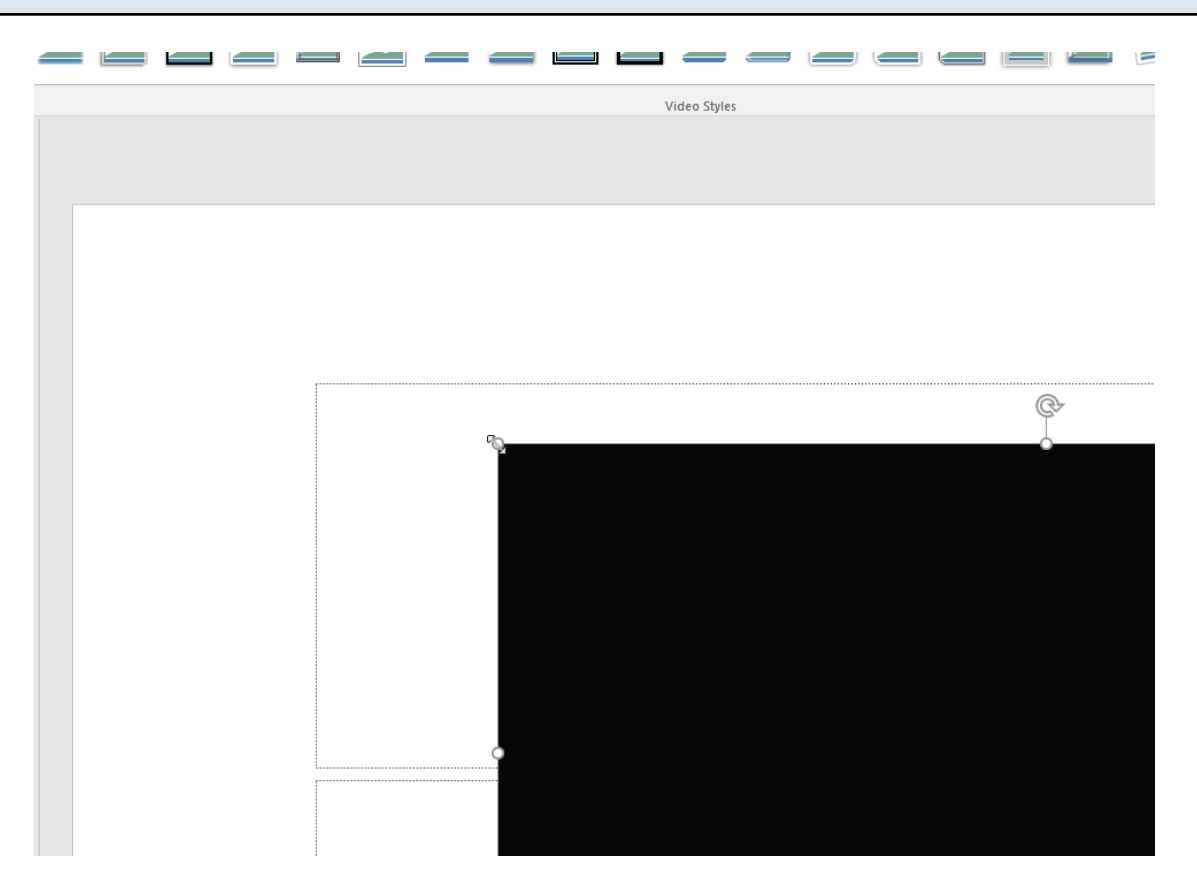

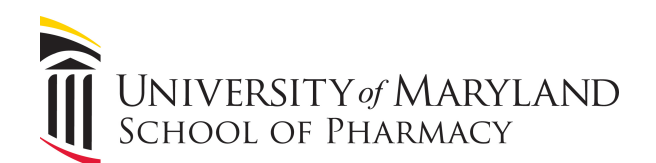

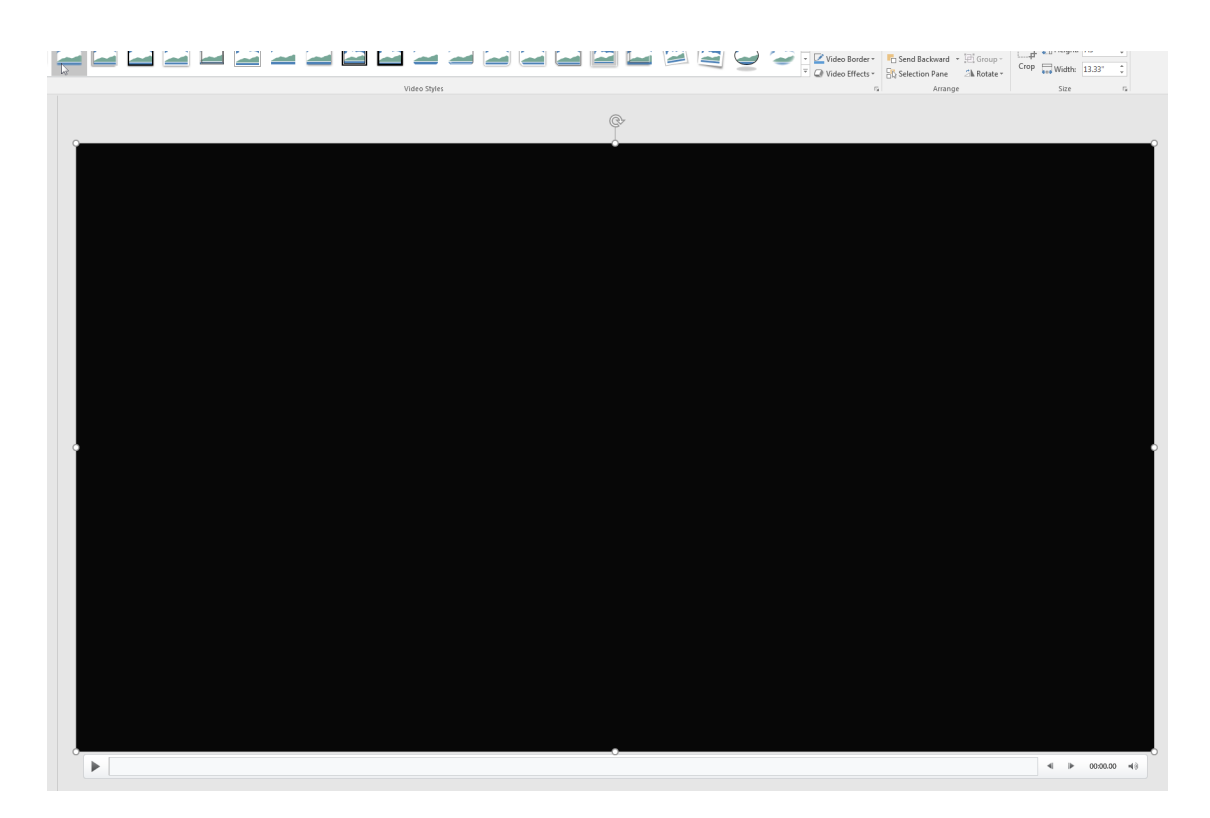

Under the "Video Tools" tab, select "Playback", and in the "Start:" drop-down menu, choose "On Click".

| File            |                          |                             | Presentation1 - PowerPoint |                                                                  |              |        |                           |                                                |              |                 | Vid          | eo Tools |               |
|-----------------|--------------------------|-----------------------------|----------------------------|------------------------------------------------------------------|--------------|--------|---------------------------|------------------------------------------------|--------------|-----------------|--------------|----------|---------------|
|                 | Home                     | Insert                      | Design                     | Transitions                                                      | Animat       | tions  | Slide Show                | Review                                         | View         | ACROBAT         | Format       | Playback | ♀ Tell me wha |
| Play<br>Preview | Add<br>Bookmark<br>Bookr | Remove<br>Bookmark<br>marks | Trim<br>Video              | Fade Duration     Fade In:   00.     Fade Out:   00.     Editing | 00 ‡<br>00 ‡ | Volume | Start: 0 Play Fr A Hide V | n Click<br>utomatically<br>n Click<br>Video Op | •<br>Gotions | Loop until Stop | ped<br>aying |          |               |
| 1               |                          |                             |                            |                                                                  |              |        |                           |                                                |              |                 |              |          | ¢             |
|                 |                          |                             |                            |                                                                  |              |        |                           |                                                |              |                 |              |          |               |
|                 |                          |                             |                            |                                                                  |              |        |                           |                                                |              |                 |              |          |               |
|                 |                          |                             |                            |                                                                  |              |        |                           |                                                |              |                 |              |          |               |
|                 |                          |                             |                            |                                                                  |              |        |                           |                                                |              |                 |              |          |               |

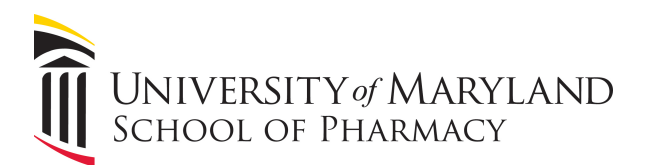

Navigate back to the "Home" tab and continue adding your slides.

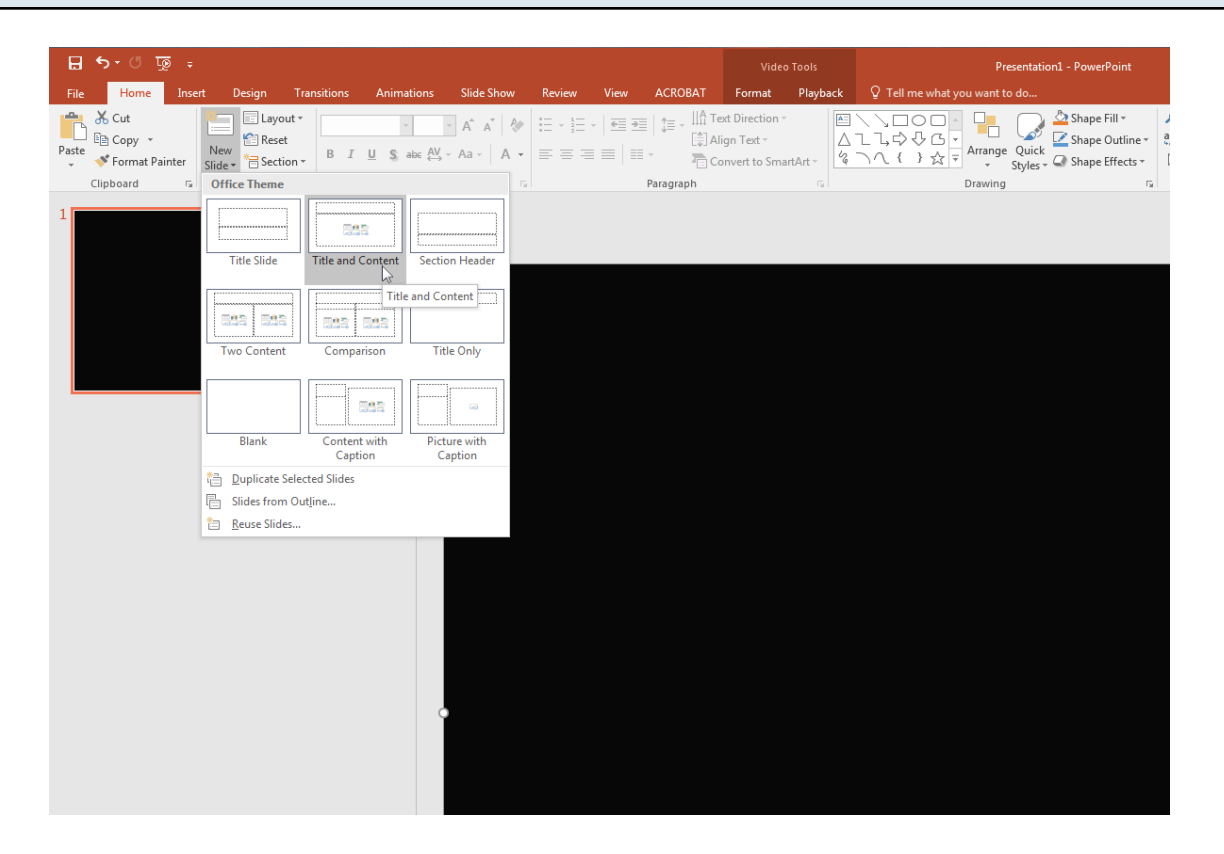

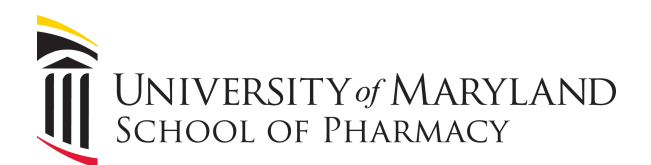

The video slide should be the first slide in your deck.

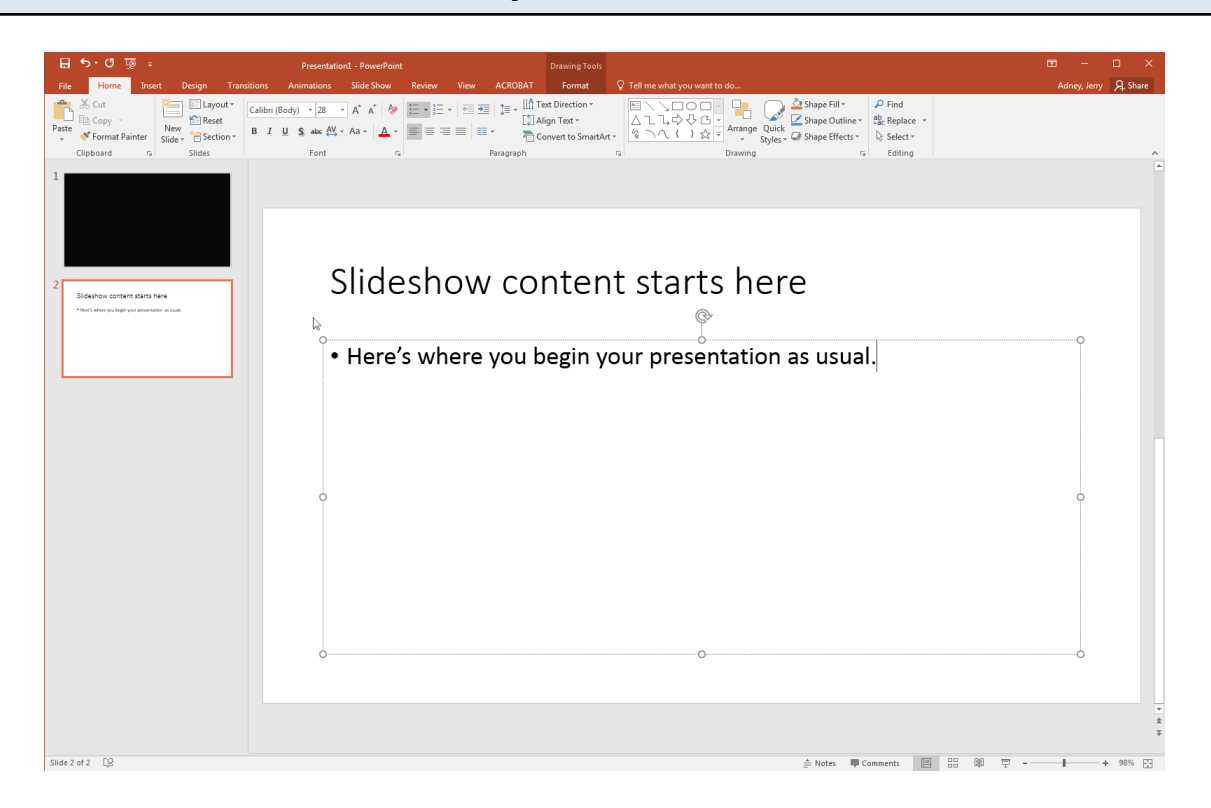

When you run your slideshow, the first screen will be blank until you click on the screen, at which time, the video will start to play.

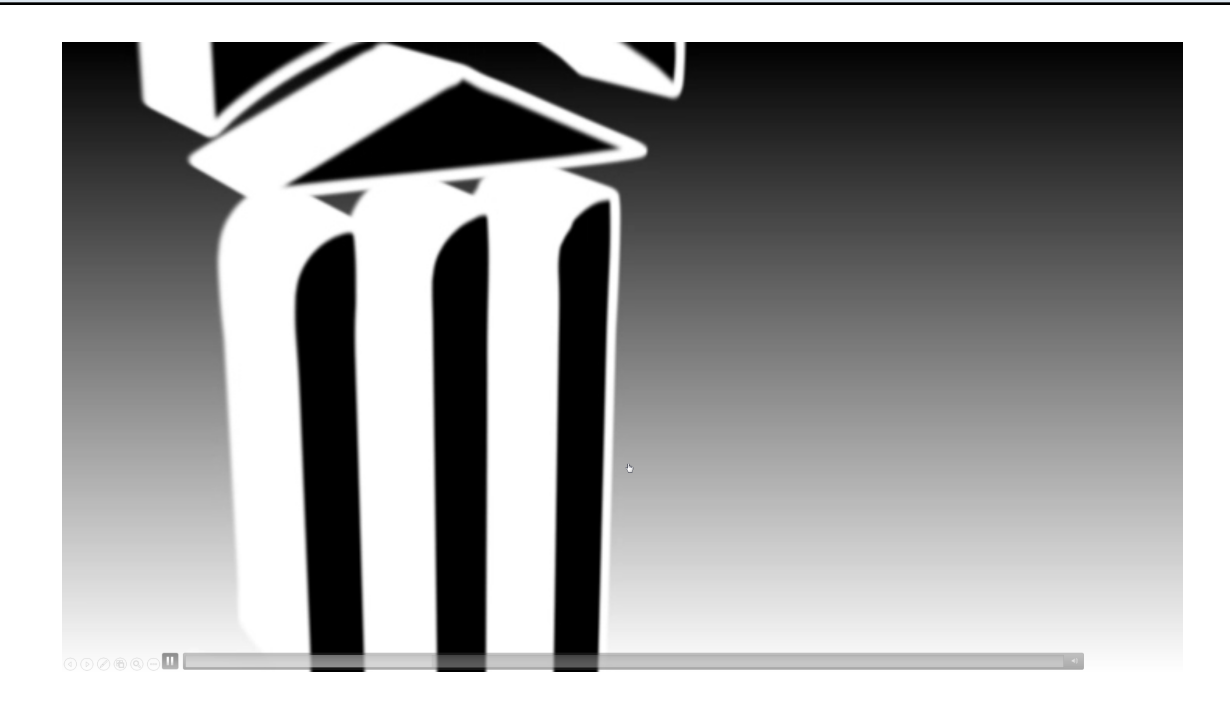

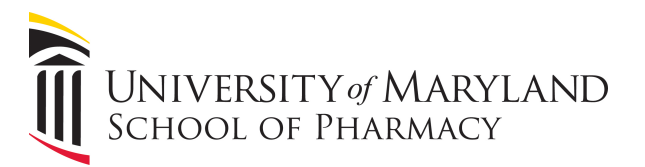

Once the video has finished playing, press the right-arrow key to advance to your first slide and begin your presentation.

Slideshow content starts here

• Here's where you begin your presentation as usual.

If you would like to add the video intro to an existing slideshow, simply add a new blank slide at the beginning of the presentation, and follow the same steps to embed the video file.